### 0 000 0 000 0 0 my.unt.edu

1. Go to <u>http://my.unt.edu</u> .

# 2. Type your **EUID** and password. If you do not know your EUID or password, follow the links for *What's my EUID*?, and *Password*?

3. Click *Sign In*, and you'll see the MyUNT portal.

## 000000 0000000 adding classes

- 1. Click the *For Students* tab in the top left.
- 2. Under the "Registering for Classes" box, click *Register Add/Drop*.
- 3. Click 2004 Fall for the term for which you want to add a class.
- 4. Click *Add Classes* at the bottom right of the page.

### 0000000 00 0000000 looking up classes

- 1. Click  $\bigcirc$  beside the first empty box.
- 2. Type the class' subject code and catalog number, ex: *ENGL* for the Subject, and *1310* for the Catalog Number. To look up more than one course from the same subject do not enter a catalog number. DO NOT HIT ENTER—this will blank out the screen!
- 3. Click *Search*, this should bring up a list of classes. In the top right of each box you will see the number of seats available in that particular section.
- 4. You may look at the Class Details by clicking. Etass Details will show important notes about the class, such as prerequisites.

5. Scroll through the list of sections to find the class you want to take.

- 6. Click to the left of the class you want to add. **NOTE**: if you see the *Class Enrollment Options* screen, go to *Adding a Class with Co-Requisites, Permission Numbers, or Variable Hours.*
- 7. Repeat steps 1-5 above to add all of the courses you want take.

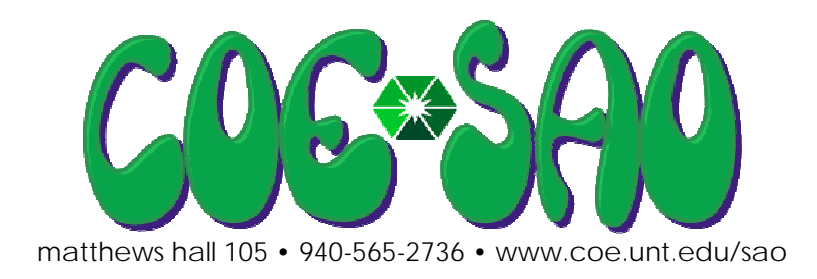

| following courses | <u>notes</u> |
|-------------------|--------------|
| select from the   | 00000        |
| 00000000000000    |              |

# UNIVERSITY OF NORTH TEXAS